#### http://fundamentals-didactics.com/

#### **Important Information**

1. As a program coordinator, you will be able to view the FES course as a normal user would but you also have the additional permissions to manage the accounts assigned to your program.

#### 2. Purchasing Accounts:

- a. Didactic Accounts must be purchased from the FES Store at <u>www.surgicalfundamentals.org/</u>
- b. There are several different program packages available for purchase. Please review the options carefully. **The number of accounts assigned to you depends on which package was purchased.**
- c. Packages with *multiple didactic accounts*, includes one **Program Coordinator** account. This account can be used to manage all other user accounts. If you purchase a *single user account*, your one account will have **Program Coordinator** privileges.
- d. If you purchase a package with multiple accounts, the specified number of accounts will be pre-loaded. These accounts will be generic (example: Didactic User 1). The Program Coordinator is responsible for assigning a particular person to each account and distributing access information to that user.

#### 3. Course Enrolments:

- a. All course enrollments for your program are restricted to a **ONE** year subscription, based on the date your purchase is fulfilled. When your subscription has expired, all accounts assigned to your program will **temporarily be suspended. To renew your subscription, you must return to the FES store and purchase the appropriate package.**
- b. Once your new purchase is fully processed, access will be restored for all **existing** and **new accounts** assigned to your program.
- **4. User Management:** The Program Coordinator account will be able to perform the following functions.
  - a. Assign user accounts to specific people. (Refer to Assigning User section of this manual)
  - b. Edit user information
  - c. Track user progress

#### **Section 1: Program Coordinator Functionality**

# The following section outlines all of the functionality that can be performed as a Program Coordinator

#### **Getting Started**

- 1. Go to www.fundamentals-didactics.com
  - a. The Surgical Fundamentals Login page will now appear on screen

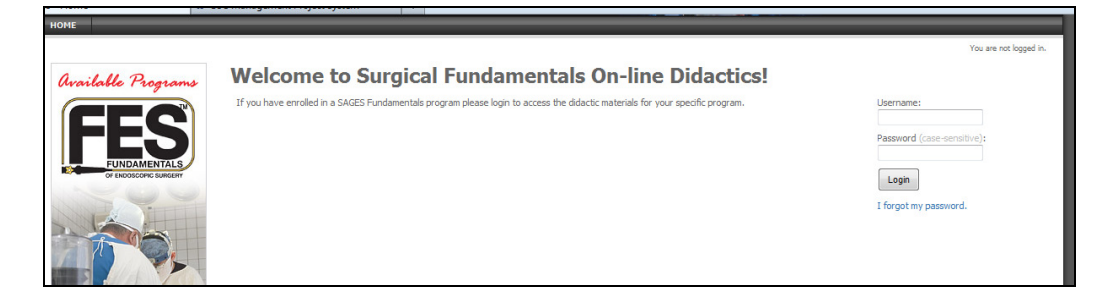

2. Enter your assigned Username and Password and select the Login button.

**NOTE:** If you do not remember your assigned account information and are unable to retrieve it using the password recovery, please contact the FES office.

| HOME               |                                                                                                    |                        |
|--------------------|----------------------------------------------------------------------------------------------------|------------------------|
| Available Programs | Welcome to Surgical Fundamentals On-line Didactics!<br>If you have errolled in a SAGES Fundamentals program please login to access the didactic materials for your specific program. | You are not logged in. |

3. The My Account window will now appear on screen.

| On-line Didactics                                                                                        |         |                                   |            |
|----------------------------------------------------------------------------------------------------|---------|-----------------------------------|------------|
| My Account:                                                                                              |         | Logged in as: Jessica Mischna / L | ogout      |
| MEHU<br>Wy hoffie<br>My hoffie<br>My Transcrot                                                           |         |                                   |            |
| LEARNING ACTIVITIES           Evenueled (1)         OVERDUE (8)         COMPLETED (9)         EVENED (9) |         |                                   | 1000000000 |
| Course 🔺 Due Dat                                                                                         | ate Exp | pires Details Vie                 | w          |
| Fundamentals of Endoscopic Surgery                                                                       | Mar     | 7, 2014 🕥 🧔                       | )          |

# **Assigning User Accounts**

1. Once you are logged in, select the Administrative Menu Tab

| On-line Dic actics                                                                                        |          |             |                         |            |
|----------------------------------------------------------------------------------------------------|----------|-------------|-------------------------|------------|
| My Account                                                                                                |          | Logge       | d in as: Jessica Mischn | a / Logout |
| MENU<br>Wy Profile Wy Transcript                                                                          |          |             |                         |            |
| LEARNING ACTIVITIES           EvelociteD (1)         OVERDUE (0)         COMPLETED (0)         EVENED (0) |          |             |                         |            |
|                                                                                                    | Due Date | Expires     | Details                 | View       |
| runoamentais or chooscopic surgery                                                                        | -        | Mdr 7, 2014 |                         |            |

- 2. The Administrative Menu will appear on screen
- 3. Select the Users icon

| LOME MY                             | SURGICA                                            | L FUNDAMENTALS | The second second second second second second second second second second second second second second second se |          |
|-------------------------------------|----------------------------------------------------|----------------|----------------------------------------------------------------------------------------------------|----------|
| Administrator Mer                   |                                                    |                | Logged in as: Jessica Mischna                                                                                   | / Logout |
| 🚼 Admi                              | nistrator Menu                                     |                |                                                                                                    |          |
| Application Info                    | ormation                                           | USERS & GROUPS |                                                                                                    |          |
| Name:                               | SAGES LMS                                          |                |                                                                                                    |          |
| Contact:                            | SAGES SAGES<br>SAGES<br>sregenthal@medamorphis.com | Users          |                                                                                                    |          |
| Expires:                            | Never                                              |                |                                                                                                    |          |
| Statistics<br>Users:<br>Disk Usage: | 324<br>Currently Logged In: 1<br>2.8 G8            |                |                                                                                                    |          |

- 4. The **User** menu will now appear on screen. A list of users assigned to your organization will be listed on this screen.
- 5. Select the **Pencil** icon for the user you wish to view

| On-line Didactics                                              |          | TAR                    |                                        |
|----------------------------------------------------------------|----------|------------------------|----------------------------------------|
| Administrator Menu > Users                                     |          |                        | Logged in as: Jessica Mischna / Logout |
| Users                                                          |          |                        |                                        |
| Search Clear                                                   | )        |                        |                                        |
| Page 4 of 4 «First Page «Previous Page Next Page » Last Page > | 8        |                        |                                        |
| Name 🔺                                                         | Username | Email                  | View                                   |
| Mischna, Jessica                                               | jmischna | jessica@fesprogram.org | 9                                      |
| Test1, Rosado                                                  | rtest1   | ed@bscmanage.com       | 2                                      |
| Test2 Student, Rosado                                          | rtest2   | ed@ipeg.org            |                                        |
| User -1, General                                               | guser 1  | test@mail.com          | 2                                      |
|                                                                |          |                        |                                        |

6. The User Details window will now appear

| NO IN                           | URGICA<br>I-line Didacti | L FU<br>c s                               | NDAN                                                       | MENTALS                                                       |                                 |        |
|---------------------------------|--------------------------|-------------------------------------------|------------------------------------------------------------|---------------------------------------------------------------|---------------------------------|--------|
| Administrator Menu > Users      | > User -1, General       |                                           |                                                            |                                                               | Logged in as: Jessica Mischna / | Logout |
| Details<br>Add or modify this u | r -1, General            | n below.                                  |                                                            |                                                               |                                 |        |
| Account Info                    | Name:                    | * First Name:                             | * Last Name:                                               |                                                               |                                 |        |
| Contact Info                    |                          | General                                   | User -1                                                    |                                                               |                                 |        |
| Employee Info                   |                          |                                           |                                                            |                                                               |                                 |        |
|                                 | Email:                   | test@mail.com                             |                                                            |                                                               |                                 |        |
|                                 | * Username:              | Must be at leas     Cannot contain guser1 | t 6 characters and no<br>'admin' or 'administrat           | more than 25 characters.<br>tor'.                             |                                 |        |
|                                 | Password:                | Force user to c                           | change password at n                                       | ext login.                                                    |                                 |        |
|                                 | New Password:            | Must be at leas     Cannot contain        | t 6 characters and no<br>'password', '123456',<br>g again: | more than 25 characters.<br>'654321' or contain the username. |                                 |        |

7. Edit the user's **Name** and **Email** address accordingly

| SUU<br>on-li                         | RGICAL FU                                                    |                                                                                                    | S                                      |
|--------------------------------------|--------------------------------------------------------------|----------------------------------------------------------------------------------------------------|----------------------------------------|
| Administrator Menu > Users > Use     | r -1, General                                                |                                                                                                    | Logged in as: Jessica Mischna / Logout |
| Details<br>Add or modify this user's | General properties using the form below.                     |                                                                                                    |                                        |
| Account Info                         | Name: * First Name:                                          | * Last Name                                                                                                    |                                        |
| Contact Info                         | General                                                      | User -1                                                                                                    |                                        |
| Employee Info                        |                                                              |                                                                                                    |                                        |
|                                      | Email: test@mail.com                                         |                                                                                                    |                                        |
|                                      | • Cannot cont<br>guser1                                      | east d <mark>'Onaracces and</mark> no mo <del>re than 20 tha</del> facter <mark>s.</mark><br>ain 'admin' or 'administrator'. |                                        |
|                                      | Password: *********                                          | to change password at next login.                                                                                            |                                        |
|                                      | New Password:   Must be at le  Cannot cont  Confirm by enter | east 6 characters and no more than 25 characters.<br>ain 'password', '123456', '654321' or contain the usernan               | ine.                                   |

8. Edit the **Username** for the specific user.

| NONE MY ACCOUNT                                 | IRGICAL FU                                                        | INDAMENTALS                                                                                                    |               |                          |
|-------------------------------------------------|-------------------------------------------------------------------|----------------------------------------------------------------------------------------------------|---------------|--------------------------|
| Administrator Menu > Users                      | • User -1, General                                                |                                                                                                    | Logged in as: | Jessica Mischna / Logout |
| User : User<br>Details<br>Add or modify this us | -1, General                                                       |                                                                                                    |               |                          |
| Account Info                                    | Name: * First Name:                                               | * Last Name:                                                                                                    |               |                          |
| Contact Info                                    | General                                                           | User -1                                                                                                    |               |                          |
| Employee Info                                   |                                                                   |                                                                                                    |               |                          |
|                                                 | Email                                                             |                                                                                                    |               |                          |
|                                                 | * Username: • Must be at leas<br>• Cannot contain<br>guser1       | st 6 characters and no more than 25 characters.<br>n'admin' or 'administrator'.                                        |               |                          |
|                                                 | Password: ********                                                | change password at next login.                                                                                         |               |                          |
|                                                 | New Password:   Must be at leas Cannot contain Confirm by enterin | st 6 characters and no more than 25 characters.<br>n'password', '123456', '654321' or contain the username<br>g again: | Ŀ             |                          |

9. Create a password for the specific user

| -             |                 |                                                                                                    |
|---------------|-----------------|----------------------------------------------------------------------------------------------------|
|               |                 |                                                                                                    |
| Account Info  | Name:           | * First Name: * Last Name:                                                                                                    |
| Contact Info  |                 | General User -1                                                                                                    |
| Employee Info |                 |                                                                                                    |
|               | Email:          | test@mail.com                                                                                                    |
|               | * Username:     | Must be at least 6 characters and no more than 25 characters.     Cannot contain 'admin' or 'administrator'.                          |
|               |                 | guser1                                                                                                    |
|               | Password:       |                                                                                                    |
|               |                 | Force user to change password at next login.                                                                                          |
|               | New Password:   | Must be at least 6 characters and no more than 25 characters.     Cannot contain password, '12456', '654321' or contain the username. |
|               |                 | ••••••                                                                                                    |
|               |                 | Confirm by entering again:                                                                                                    |
|               |                 |                                                                                                    |
|               | Local Timezone: | (GMT -7:00) Mountain Time (US & Canada)                                                                                               |
|               | Created:        | July 11, 2012                                                                                                    |
|               | Expires:        | Select v V Never Expires                                                                                                    |
|               | Last Login:     | July 11, 2012                                                                                                    |
|               |                 | Save Changes Cancel                                                                                                    |
|               |                 |                                                                                                    |

10. Configure the appropriate **Time Zone** for the user

| A           |                 |                                                                    |                                                  |                                                            |  |
|-------------|-----------------|--------------------------------------------------------------------|--------------------------------------------------|------------------------------------------------------------|--|
| CCOUNT THEO | Name:           | * First Name:                                                      | * Last Name:                                     |                                                            |  |
| ontact Info |                 | General                                                            | User -1                                          |                                                            |  |
| oloyee Info |                 |                                                                    |                                                  |                                                            |  |
|             | Email:          | test@mail.com                                                      |                                                  |                                                            |  |
|             | * Username:     | <ul> <li>Must be at least 6</li> <li>Cannot contain 'ad</li> </ul> | characters and no mo<br>Imin' or 'administrator' | ore than 25 characters.                                    |  |
|             |                 | guser1                                                             |                                                  |                                                            |  |
|             | Password:       | *****                                                              |                                                  |                                                            |  |
|             |                 | Force user to char                                                 | nge password at next                             | t login.                                                   |  |
|             | New Password:   | Must be at least 6     Cannot contain ba                           | characters and no mo                             | ore than 25 characters.<br>54321' or contain the username. |  |
|             |                 |                                                                    | 1                                                |                                                            |  |
|             |                 | Confirm by entering a                                              | gain:                                            |                                                            |  |
|             |                 |                                                                    | ]                                                |                                                            |  |
|             |                 |                                                                    |                                                  |                                                            |  |
|             | Local Timezone: | (GMT -7:00) Mountain                                               | n Time (US & Canada)                             | ) 🗸                                                        |  |
|             | - SPRINGER      |                                                                    |                                                  |                                                            |  |
|             | Expires:        | - Select 🛛 🖉                                                       | - Select 👻 💟                                     | ] Never Expires                                            |  |
|             | Last Login:     | July 11, 2012                                                      |                                                  |                                                            |  |
|             |                 | Save Changes                                                       | Cancel                                           |                                                            |  |

11. If you want to control how long the user will have access to use the account for any reason, you may set an expiration date. If not, leave it set to **Never Expires**.

**NOTE:** Regardless of what the individual account expiration is set to, access to the FES Course is limited to one year and is determined by the program subscription date.

12. Select the **Contact Info** tab from the left hand menu.

| Account Info  | Name:           | * Frst Name: * Last Name:<br>General User -1                                                                                           |
|---------------|-----------------|----------------------------------------------------------------------------------------------------|
| Employee Into |                 |                                                                                                    |
|               | Email:          | test@mail.com                                                                                                    |
|               | * Username:     | Must be at least 6 characters and no more than 25 characters.     Cannot contain admin' or 'administrator'.                            |
|               |                 | guser1                                                                                                    |
|               | Password:       | Force user to change password at next login.                                                                                           |
|               | New Password:   | Must be at least 6 characters and no more than 25 characters.     Cannot contain [password', 123456', 154321' or contain the username. |
|               |                 | eeeeeee<br>Confirm hy entering again:                                                                                                  |
|               |                 |                                                                                                    |
|               | Local Timezone: | (GMT -7:00) Mountain Time (US & Canada)                                                                                                |
|               | Created:        | kily 11, 2012                                                                                                    |
|               | Expires:        | - Select v Select v Never Expires                                                                                                    |
|               | Last Login:     | Niy 11, 2012                                                                                                    |
|               |                 | Save Changes Cancel                                                                                                    |

#### 13. Edit the user's **Phone Number**.

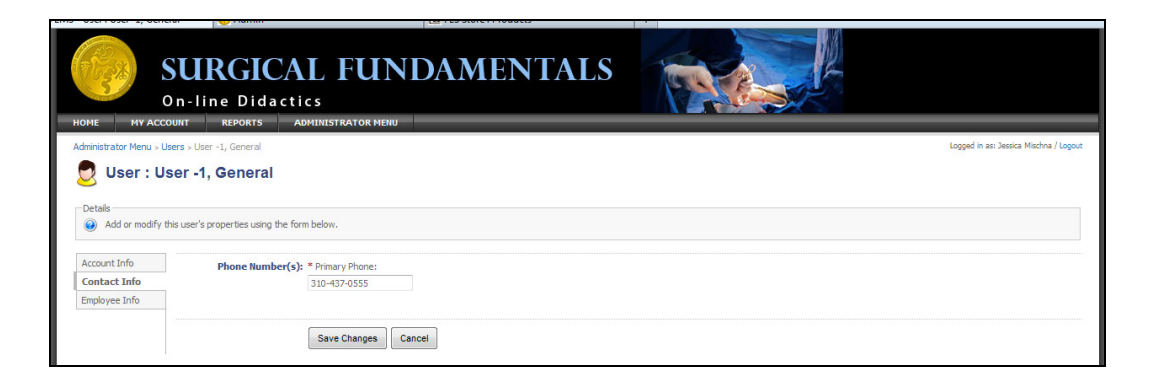

14. Select the **Save Changes** button

| Балана Салана Салана Салана Салана Салана Салана Салана Салана Салана Салана Салана Салана Салана Салана Салана<br>Селана Салана Салана Салана Салана Салана Салана Салана Салана Салана Салана Салана Салана Салана Салана Салана<br>Селана Салана Салана Салана Салана Салана Салана Салана Салана Салана Салана Салана Салана Салана Салана Салана | SURGICAL FUNDAMENTALS                      | 14 And 19 And 19 |
|----------------------------------------------------------------------------------------------------|--------------------------------------------|----------------------------------------------------------------------------------------------------|
| Administrator Menu > Use                                                                                                    | ers > User -1, General                     | Logged in as: Jessica Mischna / Logout                                                                                                    |
| Details<br>Account Info                                                                                                    | is user's properties using the form below. |                                                                                                    |
| Contact Info                                                                                                    | Phote Ruli De (3). Finina y Finine.        |                                                                                                    |
| Employee Info                                                                                                    | Save Changes Cancel                        |                                                                                                    |

15. A Successfully Saved confirmation will appear on screen

| S or                                                                      | URGICAL FUNDAMENTALS                    | The second second second second second second second second second second second second second second second se |
|---------------------------------------------------------------------------|-----------------------------------------|----------------------------------------------------------------------------------------------------|
| Administrator Menu > User                                                 | IT REPORTS ADMINISTRATOR MENU           | Logoed in as: Jessica Mischna / Logout                                                                          |
| 🗩 User : Use                                                              | er -1, General                          |                                                                                                    |
| Add or modify this     Add or modify this     Done     User account has I | user's properties using the form below. |                                                                                                    |
| Account Info                                                              | Phone Number(s): * Primary Phone:       |                                                                                                    |
| Contact Info                                                              | 310-437-0555                            |                                                                                                    |
| Employee Info                                                             |                                         |                                                                                                    |
|                                                                           | Save Changes Cancel                     |                                                                                                    |

**NOTE:** Once you have edited the user account, please provide the required Username and **Password** to the specific user.

You may follow the above steps any time to edit a user's information and password.

#### **Generating Student Completion Report**

**NOTE:** This report will display whether users have completed the course modules.

1. Once you are logged in, select the **Reports Tab** 

| SURGICAL FUNDAMENTALS                                                                                   | The second                  |                                        |
|----------------------------------------------------------------------------------------------------|-----------------------------|----------------------------------------|
| My Account                                                                                              |                             | Logged in as: Jessica Mischna / Logout |
| Menu<br>My Profile<br>My Transcript                                                                     |                             |                                        |
| LEARNING ACTIVITIES           DHIOLED (1)         OVERDUE (0)         COMPLETED (0)         EXPIRED (0) |                             |                                        |
| Course 🛦 Due Da<br>Fundamentals of Endoscopic Surgery -                                                 | Mare Expires<br>Mar 7, 2014 | Details View                           |

2. The **Reports** window will appear on screen

| Reports<br>Reports                                                                                                    | Logged in ant Jessica Mitchne / Logout                                                                                                    |
|----------------------------------------------------------------------------------------------------|----------------------------------------------------------------------------------------------------|
| Reports Reports that you have configured as well as those that others have configured and marked as "public" are listed below.                                                                                                    | Datasets Wavailable datasets are listed below. Add filtering criteria to available datasets to create reports that may be viewed immediately or saved. COURSE TRANSCRIPTS = Course and lesson status and completion information including scores and dates. |
| Tou do not have any saved reports available.           Image: The second second | Create New Keport                                                                                                    |
| PUBLIC REPORTS =  Reports that others have saved and made public:  L  Student Completion Report (Dataset: Course Transcripts, Owner: Administrator)                                                                                                    |                                                                                                    |

3. Select the **Student Completion Report** link

| On-line Didactics                                                                                                    | TALS                                                                                                    |
|----------------------------------------------------------------------------------------------------|----------------------------------------------------------------------------------------------------|
| Reports                                                                                                    | Logged in as: Jessica Mischna / Logout                                                                                                    |
| I Reports                                                                                                    |                                                                                                    |
| Reports                                                                                                    | Datasets                                                                                                    |
| Reports that you have configured as well as those that others have configured and marked as "public"<br>are listed below. | <ul> <li>Available datasets are listed below. Add filtering criteria to available datasets to create reports that may be<br/>viewed immediately or saved.</li> </ul> |
| WY SAVED REPORTS =                                                                                                    | COURSE TRANSCRIPTS =                                                                                                    |
| Reports that you have configured and saved:                                                                               | Course and lesson status and completion information including scores and dates.                                                                                      |
| L. You do not have any saved reports available.                                                                           | L 🛖 Create New Report                                                                                                    |
| MY SUBSCRIPTIONS ==                                                                                                    |                                                                                                    |
| Reports that you have subscribed to:                                                                                      |                                                                                                    |
| ··· You are not subscribed to any reports.                                                                                |                                                                                                    |
|                                                                                                    |                                                                                                    |
| Reports that others have saved and main public:                                                                           |                                                                                                    |
| 🔟 Student Completion Report (Data set: Course Transcripts, Owner: Administrator)                                          |                                                                                                    |
|                                                                                                    |                                                                                                    |

4. The Student Completion Report window will appear

| Reports > Student Com      | pletion Report            |                       |                                 |                                                                                           | Logged in as: Jessica Mischna / Logout |
|----------------------------|---------------------------|-----------------------|---------------------------------|-------------------------------------------------------------------------------------------|----------------------------------------|
| Report:                    | Student Comp              | letion Rep            | ort                             |                                                                                           |                                        |
|                            |                           |                       |                                 |                                                                                           |                                        |
| CONFIGURATION              | SAVE SETTINGS             | FILES                 | SUBSCRIPTION                    |                                                                                           |                                        |
|                            |                           |                       |                                 |                                                                                           |                                        |
| Details<br>Use the interfa | ce below to select the co | umns and filters to a | apply to this report.           |                                                                                           |                                        |
|                            |                           |                       |                                 |                                                                                           |                                        |
| FIELDS                     |                           |                       | FILTERS                         |                                                                                           |                                        |
| Select the fields from     | this dataset that         |                       | Specify the report filters belo | v. Only data that matches the criteria you specify below will be included in your report. |                                        |
| Vame                       | car in your report.       |                       | Name                            | •                                                                                         |                                        |
| Email                      |                           |                       |                                 |                                                                                           |                                        |
| Username                   |                           |                       |                                 |                                                                                           |                                        |
| Primary Phone              |                           |                       |                                 |                                                                                           |                                        |
| Created                    |                           |                       |                                 |                                                                                           |                                        |
| Expires                    | -                         |                       |                                 |                                                                                           |                                        |
| Select: All   None         |                           |                       |                                 |                                                                                           |                                        |
|                            |                           |                       |                                 |                                                                                           |                                        |
| Run Report                 |                           |                       |                                 |                                                                                           |                                        |
|                            |                           |                       |                                 |                                                                                           |                                        |

5. For your convenience we have pre-selected the most useful data fields to include in your report, but you may select or de-select the data points as needed.

| Reports > Student Comp                                                                                                    | etion Report                          |             |                                            |                                                                                | Logged in as: Jessica Mischna / Logout |
|----------------------------------------------------------------------------------------------------|---------------------------------------|-------------|--------------------------------------------|--------------------------------------------------------------------------------|----------------------------------------|
| 🗾 Report: S                                                                                                    | tudent Comp                           | letion Repo | rt                                         |                                                                                |                                        |
| CONFIGURATION                                                                                                    | SAVE SETTINGS                         | PILES       | SUBSCRIPTION                               |                                                                                |                                        |
| Details                                                                                                    |                                       | 1.00        |                                            |                                                                                |                                        |
| FIELDS<br>Select the fields from th<br>you would like to appear<br>I thane<br>E Email<br>U Username<br>E Primary Phone<br>U Supervisor<br>Created<br>Espires<br>Select: All   None | ns dataset that<br>if in your report: |             | FILTERS<br>Specify the report filters belo | . Only data that matches the criteria you specify below will be included in yo | ur report.                             |

- 6. By default, this report is configured to generate for all users in your program. If you wish to generate the report for only specific users, you may set the filters accordingly as explained below.
  - a. To add a filter, select from the available options and press the Green + sign

| Exercit: Sut Startings     Commonsulation:     Substartings     Exerciting Substance:     Substarting Substance:     Substarting Substarting Substartin                                                                                                    | Reports > Student Com                           | oletion Report                           |                                |                             |                                 |                            |                                   | Logged in as: Jessica Mischna / Log |
|----------------------------------------------------------------------------------------------------|-------------------------------------------------|------------------------------------------|--------------------------------|-----------------------------|---------------------------------|----------------------------|-----------------------------------|-------------------------------------|
| COMPOSEATION       SAVE SETTINGS       ILES       SUBSCRIPTION         Details       Compose the fields from this dataset that you would be to apper in your report.         Pinnary Phone       Specify the report filters below. Only data the natches the orteria you specify below will be included in your report.         Vou would like to apper in your report.         Vou would like to apper in your report.         Subscriptions         Subscriptions         Subscriptions         Subscriptions         Subscriptions         Subscriptions         Subscriptions <td>Report:</td> <td>Student Com</td> <td>pletion Report</td> <td></td> <td></td> <td></td> <td></td> <td></td>                                                                                                    | Report:                                         | Student Com                              | pletion Report                 |                             |                                 |                            |                                   |                                     |
| Configuration       Surg sermins       nues       Suscension         Details       Image: Subscription of the subscription of the subscriptic of the subscription of the subscriptic of the subsc                                                                    |                                                 |                                          |                                |                             |                                 |                            |                                   |                                     |
| Details:         Image: Select the folds from this dataset that roow report:         Select the folds from this dataset that roow rood like to appear in your report:         Image: Select the folds from this dataset that roow rood like to appear in your report:         Image: Select the folds from this dataset that roow rood like to appear in your report:         Image: Select the folds from this dataset that roow rood like to appear in your report:         Image: Select the folds from this dataset that roow rood like to appear in your report:         Image: Select the folds from this dataset that roow rood like to appear in your report:         Image: Select the folds from this dataset that roow rood like to appear in your report:         Image: Select the folds from this dataset that roow rood like to appear in your report:         Image: Select the folds from this dataset that roow rood like to appear in your report:         Image: Select the folds from this dataset that roow rood like to appear in the room room room room room room room roo                                                                                                    | CONFIGURATION                                   | SAVE SETTINGS                            | FILES                          | SUBSCRIPTION                |                                 |                            |                                   |                                     |
| Details         Image: Specify the report filters below. Only data the matches the orderia you specify below will be included in your report.         Image: Specify the report filters below. Only data the matches the orderia you specify below will be included in your report.         Image: Specify the report filters below. Only data the matches the orderia you specify below will be included in your report.         Image: Specify the report filters below. Only data the matches the orderia you specify below will be included in your report.         Image: Specify the report filters below. Only data the matches the orderia you specify below will be included in your report.         Image: Specify the report filters below. Only data the matches the orderia you specify below will be included in your report.         Image: Specify the report filters below. Only data the matches the orderia you specify below will be included in your report.         Image: Specify the report filters below. Only data the matches the orderia you specify below will be included in your report.         Image: Specify the report filters below. Only data the matches the orderia you specify below will be included in your report.         Image: Specify the report filters below. Only data the matches the orderia you specify below will be included in your report.         Image: Specify the report filters below. Only data the matches the orderia you specify below will be included in your report.         Image: Specify the report filters below. Only data the matches the orderia you specify below will be included in your report.         Specify the report filters below. Only data the match                                                                                                    |                                                 |                                          |                                |                             |                                 |                            |                                   |                                     |
| FILDS         Select the fide from this dataset that you would like to appear in your report:         Ø Name         Ø Enal         Ø Udername         Ø Superior         Ø Created         Expires         Select All None                                                                                                    | Details                                         | e below to select the co                 | olumns and filters to apply to | this report.                |                                 |                            |                                   |                                     |
| FIELDS         Select the fields from this dataset that you would lete the fields from this dataset that you would lete the protein you would lete the protein you would lete the criteria you specify below will be included in your report.         IV Name       Image: Specify the report filters below. Only data its matches the criteria you specify below will be included in your report.         IV Name       Image: Specify the report filters below. Only data its matches the criteria you specify below will be included in your report.         IV Instrume       Image: Specify the report filters below. Only data its matches the criteria you specify below will be included in your report.         IV Supervisor       Image: Specify the report filters below. Only data its matches the criteria you specify below will be included in your report.         IV Supervisor       Image: Specify the report filters below. Only data its matches the criteria you specify below will be included in your report.         IV Supervisor       Image: Specify the report filters below. Only data its matches the criteria you specify below will be included in your report.         IV Supervisor       Image: Specify the report filters below. Only data its matches the criteria you specify below will be included in your report.         IV Supervisor       Image: Specify the report filters below. Only data its matches the criteria you specify below will be included in your report.         IV Supervisor       Image: Specify the report filters below. Only data its matches the criteria you specify below will be included in your report.         Supervisor                                                                                                    |                                                 |                                          |                                |                             |                                 |                            |                                   |                                     |
| Select the felds from this dataset that<br>you would like to appear in your report.                                                                                                    | FIELDS                                          |                                          |                                |                             | -                               |                            |                                   |                                     |
| W Name     Image: Constraint of the constraint of the cons | Select the fields from<br>you would like to app | this dataset that<br>ear in your report: | Spe                            | cify the report filters bel | low. Only data that matches the | e criteria you specify bel | ow will be included in your repor | et.                                 |
| Email  Guerrane  Supervisor  Created  Expires  Select: Al   None  Run Report                                                                                                    | Name Name                                       |                                          |                                | Name                        | -                               |                            |                                   |                                     |
| Wername       Primary Phone       Supervisor       Created       Expires       Select: Al   None                                                                                                    | 🗷 Email                                         |                                          |                                | _                           |                                 |                            |                                   |                                     |
| Primary Phone       Ø Super-Koror       G Ceated       Expres       Select: Al   None                                                                                                    | Username                                        |                                          |                                |                             |                                 |                            |                                   |                                     |
| Costed Costed Costed Costed Run Report Run Report                                                                                                    | Primary Phone                                   |                                          |                                |                             |                                 |                            |                                   |                                     |
| Expires  Select: All INone Run Report                                                                                                    | Created                                         |                                          |                                |                             |                                 |                            |                                   |                                     |
| Select: All   None Run Report                                                                                                    | Expires                                         | -                                        |                                |                             |                                 |                            |                                   |                                     |
| Run Report                                                                                                    | Select: All   None                              |                                          |                                |                             |                                 |                            |                                   |                                     |
| Run Report                                                                                                    |                                                 |                                          |                                |                             |                                 |                            |                                   |                                     |
|                                                                                                    | Run Report                                      |                                          |                                |                             |                                 |                            |                                   |                                     |
|                                                                                                    |                                                 |                                          |                                |                             |                                 |                            |                                   |                                     |

b. Enter the criteria for which you would like to filter. Available options include lesson success.

| Incorto - Student Co                | mplation Raport             |                      |                                                                                                    | Lonned in ast Jessica Mischna / Loon |
|-------------------------------------|-----------------------------|----------------------|----------------------------------------------------------------------------------------------------|--------------------------------------|
|                                     | ipiedon Keport              |                      |                                                                                                    |                                      |
| Report:                             | Student Comp                | pletion Rep          | ort                                                                                                    |                                      |
| CONFIGURATION                       | SAVE SETTINGS               | FILES                | SUBSCRPTION                                                                                                    |                                      |
| Datala                              |                             |                      |                                                                                                    |                                      |
| <ul> <li>Use the interfa</li> </ul> | ace below to select the col | lumns and filters to | apply to this report.                                                                                                    |                                      |
| -                                   |                             |                      |                                                                                                    |                                      |
| FIELDS                              |                             |                      | FILTERS                                                                                                    |                                      |
| Select the fields from              | n this dataset that         |                      | Specify the report filters below. Only data that matches the criteria you specify below will be included in your report. |                                      |
| you would like to ap                | pear in your report.        |                      | 🗣 Emai                                                                                                    |                                      |
| Fmail                               |                             |                      | A new country of                                                                                                    |                                      |
| Username                            |                             |                      | Mame in matching with equals in mishna                                                                                   |                                      |
| Primary Phone                       |                             |                      |                                                                                                    |                                      |
| Supervisor                          |                             |                      |                                                                                                    |                                      |
| Created                             |                             |                      |                                                                                                    |                                      |
| Expires                             | Ŧ                           |                      |                                                                                                    |                                      |
| ocicca na priorie                   |                             |                      |                                                                                                    |                                      |
|                                     |                             |                      |                                                                                                    |                                      |
| Run Report                          |                             |                      |                                                                                                    |                                      |
|                                     |                             |                      |                                                                                                    |                                      |

7. When you are ready to generate the report select the **Run Report** button

| Reports > Student Co        | mpletion Report            |                      |                                                                                                    | Logged in as: Jessica Mischna / Logout |
|-----------------------------|----------------------------|----------------------|----------------------------------------------------------------------------------------------------|----------------------------------------|
| Eeport:                     | Student Com                | pletion Re           | port                                                                                                    |                                        |
| CONFIGURATION               | SAVE SETTINGS              | FILES                | SUBSCRPTION                                                                                                    |                                        |
| Details                     |                            |                      |                                                                                                    |                                        |
| Use the interf              | ace below to select the co | olumns and filters t | apply to this report.                                                                                                    |                                        |
| FIELDS                      | n this dataset that        |                      | FILTERS                                                                                                    |                                        |
| you would like to ap        | pear in your report:       |                      | Provide the second second se                                                                                                    |                                        |
| V Name<br>Email<br>Username | Î                          |                      | Name      match any      match any      match       |                                        |
| Primary Phone               |                            |                      | and the set of the set of the set |                                        |
| Created<br>Expires          | -                          |                      |                                                                                                    |                                        |
| Select: All   None          |                            |                      |                                                                                                    |                                        |
| Run Report                  |                            |                      |                                                                                                    |                                        |
|                             | _                          |                      |                                                                                                    |                                        |

8. The Run Report window will appear on screen

| SAGES LMS - Run Report - Mozilla Firefox                                |                                                                                                    |
|-------------------------------------------------------------------------|----------------------------------------------------------------------------------------------------|
|                                                                         |                                                                                                    |
| Your speet has been speeched. You may spee it in the following formato: | ES Store: Products × +                                                                                                    |
| HTML Excel (.csv) Save                                                  | Loggie in st Jesos Monra Jogos                                                                                                    |
| Close Window                                                            | Av to this report.                                                                                                    |
| FIELDS<br>Select the fields from this dataset that                      | FILTERS<br>Specify the report filters below. Only data that matches the criteria you specify below will be included in your report. |
| Volu volu ike to appear in your report:                                 | 💠 Emai 🗸                                                                                                    |
| Emai     Enai     Demane     Primary Phone     Supervisor               | Nome      match any      match all      equals      michna                                                                          |
| Created<br>Expires •                                                    |                                                                                                    |
| Run Report                                                              |                                                                                                    |

- 9. Select one of the two following report formats:
  - a. To display to your screen, select the HTML icon

| <ul> <li>Go to a Website</li> </ul> |                            |                    |
|-------------------------------------|----------------------------|--------------------|
| Reports > Run Report                |                            |                    |
| 🚺 Run Report                        |                            |                    |
|                                     | nd. You may open it in the | following formates |
| Con Con                             | ed. rod may open cin an    | rolowing formats:  |
| Ci 🗅 .                              | E Sala                     |                    |

i. The report will appear on screen

| • Go to            | Student (           | Completion Repor   | t - Mozilla Firef | ox     |                                                    | -                   | _             |                |                                               |               |
|--------------------|---------------------|--------------------|-------------------|--------|----------------------------------------------------|---------------------|---------------|----------------|-----------------------------------------------|---------------|
| Report » Stude     | nt Comple<br>dent C | tion Report        | Report            |        |                                                    |                     |               |                | Print                                         | ð             |
| All dates and tir  | mes are in          | (GMT -7:00) Mounta | ain Time (US & Ca | inada) |                                                    | Facall Date         | Course Chabra | Data Canadatad |                                               | at the set of |
| member-1,<br>board | Email               | BoardMember-1      | Supervisor        | SAGES  | Fundamentals<br>of Endoscopic<br>Surgery<br>(#605) | 2012-08-09 16:07:59 | enrolled      | bate completed | Module 0: CME Information                     | comple        |
| member-1,<br>board |                     | BoardMember-1      |                   | SAGES  | Fundamentals<br>of Endoscopic<br>Surgery<br>(#605) | 2012-08-09 16:07:59 | enrolled      |                | Module 1: Technology                          | comple        |
| member-1,<br>board |                     | BoardMember-1      |                   | SAGES  | Fundamentals<br>of Endoscopic<br>Surgery<br>(#605) | 2012-08-09 16:07:59 | enrolled      |                | Module 2: Patient<br>Preparation              | comple        |
| member-1,<br>board |                     | BoardMember-1      |                   | SAGES  | Fundamentals<br>of Endoscopic<br>Surgery<br>(#605) | 2012-08-09 16:07:59 | enrolled      |                | Module 3: Sedation and<br>Analgesia           | comple        |
| member-1,<br>board |                     | BoardMember-1      |                   | SAGES  | Fundamentals<br>of Endoscopic<br>Surgery<br>(#605) | 2012-08-09 16:07:59 | enrolled      |                | Module 4: Upper<br>Gastrointestinal Endoscopy | comple        |
| member-1,          |                     | BoardMember-1      |                   | SAGES  | Fundamentals<br>of Endoscopic<br>Surgery           | 2012-08-09 16:07:59 | enrolled      |                | Module 5: Lower<br>Gastrointestinal Endoscony | comple        |

b. To display and save the report to an excel file, select the Excel icon

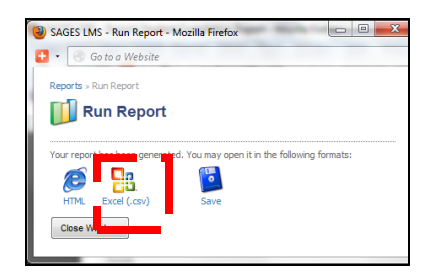

i. The **Save As** dialog box will appear. From here, you may open with excel or save to a file.

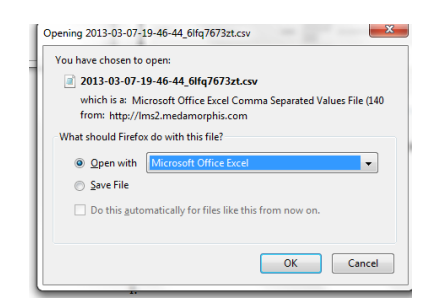

# **Saving Your Custom Report**

1. If you wish to save your data field and filter settings you may select the **Save Settings** tab

| Reports > Student Completion Report                                                               |                                 |                                                                                           | Logged in as: Jessica Mischna / Logout |
|---------------------------------------------------------------------------------------------------|---------------------------------|-------------------------------------------------------------------------------------------|----------------------------------------|
| III Report: Completion Re                                                                         | port                            |                                                                                           |                                        |
| CONFIGURATION SAVE SETTINGS BLES                                                                  | SUBSCRIPTION                    |                                                                                           |                                        |
|                                                                                                   |                                 |                                                                                           |                                        |
| <ul> <li>Details</li> <li>Use the interface below to select the columns and filters to</li> </ul> | o apply to this report.         |                                                                                           |                                        |
| FIFE DC                                                                                           | F11 X F0.6                      |                                                                                           |                                        |
| Select the fields from this dataset that                                                          | Specify the report filters belo | w. Only data that matches the criteria you specify below will be included in your report. |                                        |
| V Name                                                                                            | 🐈 Email                         | •                                                                                         |                                        |
| Email                                                                                             | Xame  match a                   | ny 🕂                                                                                      |                                        |
| Primary Phone                                                                                     | - match a                       | <ul> <li>equals</li> <li>mishna</li> </ul>                                                |                                        |
|                                                                                                   |                                 |                                                                                           |                                        |
| Expires 🔻                                                                                         |                                 |                                                                                           |                                        |
| Select: All   None                                                                                |                                 |                                                                                           |                                        |
| Run Report                                                                                        |                                 |                                                                                           |                                        |
|                                                                                                   |                                 |                                                                                           |                                        |

- 2. Edit the name of the report accordingly
- 3. Select **Private**

**NOTE:** Private reports will only be visible to you. Public reports can be seen by other users. Although they will not be able to view any of your data, they will be able to view the configuration of the report. If they were to run the report based on your criteria, it would produce no results.

All publicly saved reports are subject to deletion by the system administrator without notice.

|                                                 | URGI                                                                                           | CAL F                                                                              | UNDAN<br>Or menu                                                             | 1ENTA                                                   | LS                |     |                                        |
|-------------------------------------------------|------------------------------------------------------------------------------------------------|------------------------------------------------------------------------------------|------------------------------------------------------------------------------|---------------------------------------------------------|-------------------|-----|----------------------------------------|
| Reports > Student Comp                          | letion Report                                                                                  |                                                                                    |                                                                              |                                                         |                   |     | Logged in as: Jessica Mischna / Logout |
| 🗾 Report: S                                     | Student Com                                                                                    | pletion Repo                                                                       | rt                                                                           |                                                         |                   |     |                                        |
| CONFIGURATION                                   | SAVE SETTINGS                                                                                  | PILES                                                                              | SUBSCRIPTION                                                                 |                                                         |                   |     |                                        |
| Details<br>You are not the<br>* Name<br>Privacy | winer of this report - s Student Completion Student Completion Student Completion Delta Operat | aving will create a new<br>Report - Only Board Ma<br>w others to view and ru<br>re | report that will be displayed in<br>mbers<br>in your report configuration. Y | n your My Reports list on<br>'our saved files will neve | n the Reports pay | ge. |                                        |
|                                                 | Save Changes                                                                                   |                                                                                    |                                                                              |                                                         |                   |     |                                        |

- 4. Select the **Save Changes** button
- 5. A confirmation will appear on screen

| SURGICAL FUNDAMENTALS                                                                                                    |                                        |
|----------------------------------------------------------------------------------------------------|----------------------------------------|
| Reports > Student Completion Report - Only Board Members                                                                                                | Logged in as: Jessica Mischna / Logout |
| III Report: Student Completion Report - Only Board Members                                                                                              |                                        |
| CONFIGURATION SAVE SETTINGS FILES SUBCRIPTION                                                                                                    |                                        |
| Done Report parameters have been saved. Details                                                                                                    |                                        |
| Save the configuration of this report by entering a name below.                                                                                         |                                        |
| * Name: Student Completion Report - Only Board Members                                                                                                  |                                        |
| Privacy: Select Public' to allow others to view and run your report configuration. Your saved files will never be made public.  Public  Public  Private |                                        |
| Save Changes                                                                                                    |                                        |

6. Upon returning to the main **Reports** menu, your saved report will now appear under **My Saved Reports** 

| SURGICAL FUNDAMEN<br>On-line Didactics                                                                                              | TALS                                                                                                    |
|----------------------------------------------------------------------------------------------------|----------------------------------------------------------------------------------------------------|
| Reports                                                                                                    | Logged in as: Jessica Mischna / Logout                                                                                                    |
| E Reports                                                                                                    |                                                                                                    |
| Reports<br>Reports that you have configured as well as those that others have configured and marked as "public"<br>are lated below. | Datasets  Available datasets are listed below. Add filtering criteria to available datasets to create reports that may be viewed mmediately or saved. |
| MY SAVED REPORTS =                                                                                                    | COURSE TRANSCRIPTS ==                                                                                                    |
| Reports that you have configured and saved:                                                                                         | Course and lesson status and completion information including scores and dates.                                                                       |
| 🖙 😫 Student Completion Report - Only Board Members (Dataset: Course Transcripts)                                                    | 🗊 Student Completion Report - Only Board Members                                                                                                    |
|                                                                                                    | ···· · · · · · · · · · · · · · · · · ·                                                                                                     |
| Reports that you have subscribed to:                                                                                                |                                                                                                    |
| You are not subscribed to any reports.                                                                                              |                                                                                                    |
| UBLIC REPORTS ==                                                                                                    |                                                                                                    |
| Reports that others have saved and made public:                                                                                     |                                                                                                    |
| . 🕼 Student Completion Report (Dataset: Course Transcripts, Owner: Administrator)                                                   |                                                                                                    |
|                                                                                                    |                                                                                                    |

#### **Section 2: Regular User Functionality**

As previously mentioned, the Program Coordinator account may also function as a regular account. The following section outlines all of the functionality that can be performed as a normal user.

#### **Launching the FES Course**

1. Once you are logged in, the FES Course will be listed on your My Account page.

| On-line Didactics                                 |            |             |                                  |
|---------------------------------------------------|------------|-------------|----------------------------------|
| My Account                                        |            |             | Logged in as: board member-1 / U |
| My Account                                        |            |             |                                  |
| My Profile Ny Transcript                          |            |             |                                  |
| LEARNING ACTIVITIES                               |            |             |                                  |
| ENBOLLED (1) OVERDUE (0) COMPLETED (0) EXIBED (0) |            |             |                                  |
| Course                                            | Due Date 🔺 | Expires     | Details Viev                     |
| Designmentals of the design of the second         |            | Aug 0, 2012 |                                  |

**NOTE:** If you do not see the FES Course under the Enrolled tab. Please contact the FES office.

2. To launch the FES course, select the green GO button.

| SURGICAL FUNDAM                                                                                         | ENTALS     |             |                                       |
|----------------------------------------------------------------------------------------------------|------------|-------------|---------------------------------------|
| My Account                                                                                              |            |             | Logged in as: board member-1 / Logout |
| Meiru<br>My Profile My Transcript                                                                       |            |             |                                       |
| LEARNING ACTIVITIES           ENROLLED (1)         OVERDUE (0)         COMPLETED (0)         EDRAED (0) |            |             |                                       |
| Course                                                                                                  | Due Date 🔺 | Expires     | Details View                          |
| Fundamentals of Endoscopic Surgery                                                                      | -          | Aug 9, 2013 | <b>&gt;</b>                           |

3. The FES Course Home Page will now appear on screen.

**NOTE:** If this is your first time accessing the didactic information you must first complete the CME Module before you may launch any other course lesson.

Select the green GO button to launch the CME Module

| My Account > Fundamentals of Endoscopic Surgery                                                                                                    |                                                                             |      | Logged in a   | : board mer | mber-56 / Logout |
|----------------------------------------------------------------------------------------------------|-----------------------------------------------------------------------------|------|---------------|-------------|------------------|
| Fundamentals of Endoscopic Surgery                                                                                                    |                                                                             |      |               |             |                  |
| Course Description                                                                                                    |                                                                             |      |               |             |                  |
| FES is an off-the-shelf program with the goal of establishing a baseline level of skills and<br>knowledge in flexible gastrointestinal (GI) endoscopy. The program includes web-based<br>differite material along with a written text of forwarden a and a band-so wills text | Lesson                                                                      | Туре | Status        | Scc e       | Action           |
| This course represent the interactive web-based multimedia-enhanced didactic curriculum                                                                                                    | 1. Module 0: CME Information                                                | 8    | Not Attempted |             | 6                |
| portion of the program. Please complete all course modules in preparation for the FES exam.                                                                                                    | 2. Module 1: Technology                                                     | 8    | Not Attempted |             | 1                |
|                                                                                                    | 3. Module 2: Patient Preparation                                            | 8    | Not Attempted |             | Ŷ                |
|                                                                                                    | 4. Module 3: Sedation and Analgesia                                         | 2    | Not Attempted | -           | <i>i</i>         |
|                                                                                                    | 5. Module 4: Upper Gastrointestinal Endoscopy                               | 3    | Not Attempted | -           | <i>i</i>         |
|                                                                                                    | 6. Module 5: Lower Gastrointestinal Endoscopy                               | 1    | Not Attempted | -           | 9                |
|                                                                                                    | 7. Module 6: Performing Lower GI Procedures                                 | 8    | Not Attempted | -           | <i>i</i>         |
|                                                                                                    | 8. Module 7: Lower GI Anatomy, Pathology, and Complications                 | 2    | Not Attempted |             | <i>i</i>         |
|                                                                                                    | 9. Module 8: Didactic Endoscopic Retrograde Cholangiopancreatography (ERCP) | 2    | Not Attempted |             | <i>i</i>         |
|                                                                                                    | 10. Module 9: Hemostasis                                                    | 8    | Not Attempted | -           | <i>i</i>         |
|                                                                                                    | 11. Module 10: Tissue Removal                                               | 1    | Not Attempted | -           | <i>i</i>         |
|                                                                                                    | 12. Module 11: Enteral Access                                               | 8    | Not Attempted | -           | 9                |
|                                                                                                    | 13. Module 12: Endoscopic Therapies                                         | 3    | Not Attempted |             | Ŷ                |

#### Viewing a Lesson

1. Once you have completed the **CME Module** you may choose the lesson you wish to launch and select the green **GO** button to launch it.

| My Account > Fundamentals of Endoscopic Surgery                                                                                                    |                                                                             |       | Logged in a      | s: board mem | ber-57 / Logout |
|----------------------------------------------------------------------------------------------------|-----------------------------------------------------------------------------|-------|------------------|--------------|-----------------|
| Fundamentals of Endoscopic Surgery                                                                                                    |                                                                             |       |                  |              |                 |
| Course Description                                                                                                    |                                                                             |       |                  |              |                 |
| FES is an off-the-shelf program with the goal of establishing a baseline level of skills and<br>knowledge in flexible gastrointestinal (GI) endoscopy. The program includes web-based<br>dractic material along with a written test of knowledge and a bandwor skill test. | Lesson                                                                      | Туре  | Status           | Score        | Action          |
| This course represent the interactive web-based multimedia-enhanced didactic curriculum                                                                                                    | 1. Module 0: CME Information                                                | 3     | Completed        | -            | 6               |
| portion of the program. Please complete all course modules in preparation for the FES exam.                                                                                                    | 2. Module 1: Technology                                                     | 8     | In Progress      |              | 6               |
|                                                                                                    | 3. Module 2: Patient Preparation                                            | 1     | Not Attempted    |              | 6               |
|                                                                                                    | 4. Module 3: Sedation and Analgesia                                         | 1     | Not Attempted    | -            | ø               |
|                                                                                                    | 5. Module 4: Upper Gastrointestinal Endoscopy                               | 1     | Not Attempted    | -            | ø               |
|                                                                                                    | 6. Module 5: Lower Gastrointestinal Endoscopy                               | 2     | Not Attempted    | -            | ø               |
|                                                                                                    | 7. Module 6: Performing Lower GI Procedures                                 | 8     | Not Attempted    | -            | 60              |
|                                                                                                    | 8. Module 7: Lower GI Anatomy, Pathology, and Complications                 | Onlin | e Lesson tempted | -            | 6               |
|                                                                                                    | 9. Module 8: Didactic Endoscopic Retrograde Cholangiopancreatography (ERCP) | 3     | Not Attempted    | -            | 6               |
|                                                                                                    | 10. Module 9: Hemostasis                                                    | 8     | Not Attempted    | -            | 60              |
|                                                                                                    | 11. Module 10: Tissue Removal                                               |       | Not Attempted    |              | 0               |

2. The Lesson window will now appear on screen.

**NOTE:** If you run into issues viewing the course window, please ensure that your browser is configured **to allow pop ups from fundamentals-didactics.com** 

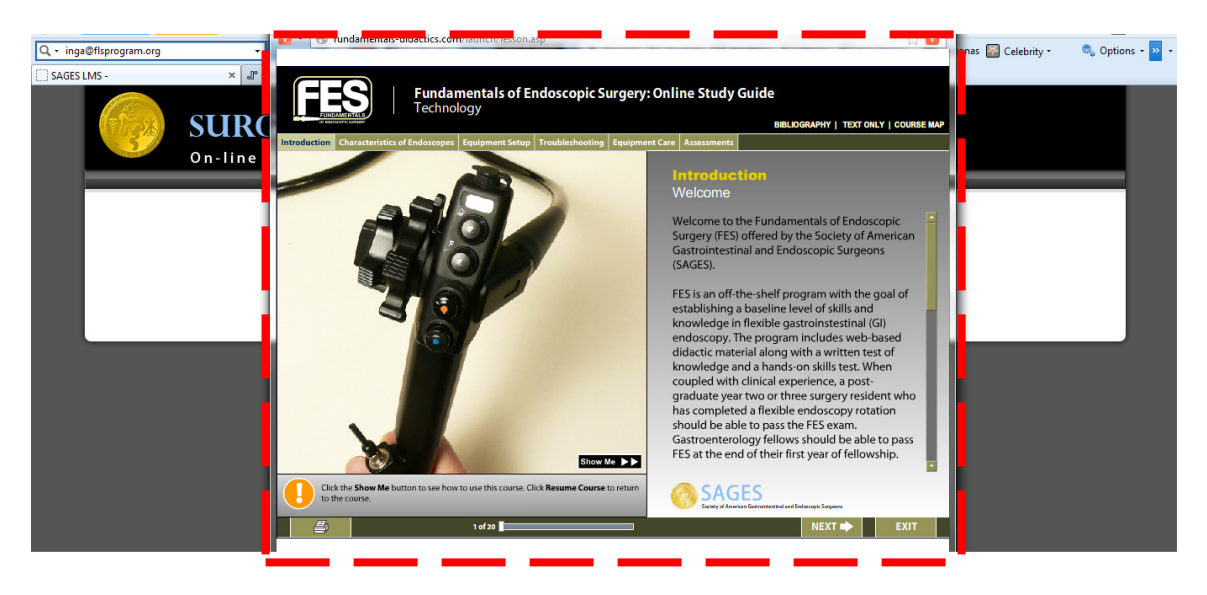

3. Use the navigation bar on the bottom of the lesson to progress through the slide.

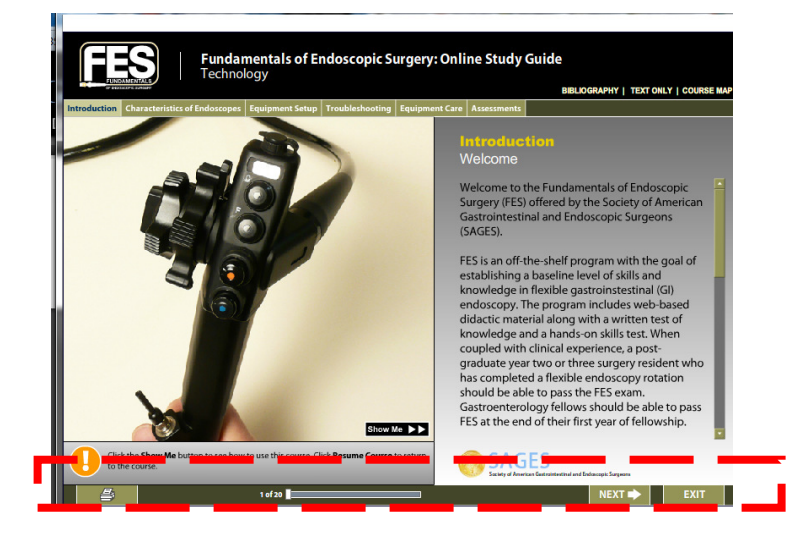

4. If you wish to exit the lesson at any time select the Exit button on the bottom right corner.

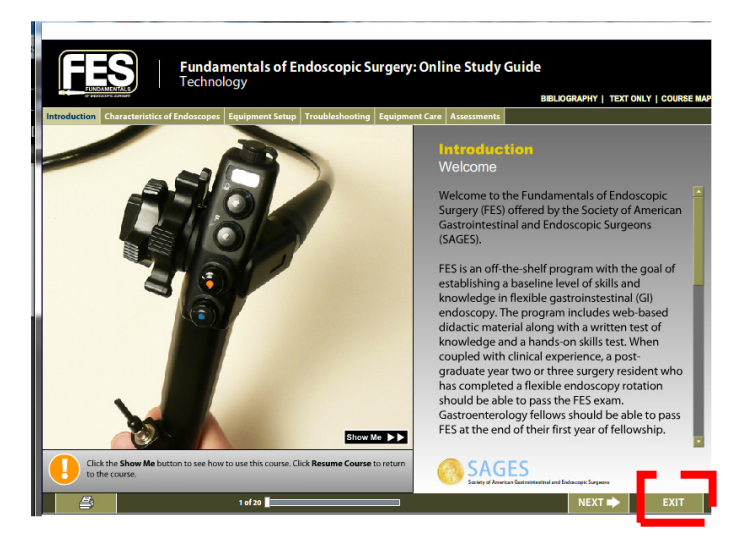

5. The system will take a few minutes to save your activity information. When ready, you may select the link to return to the course main menu.

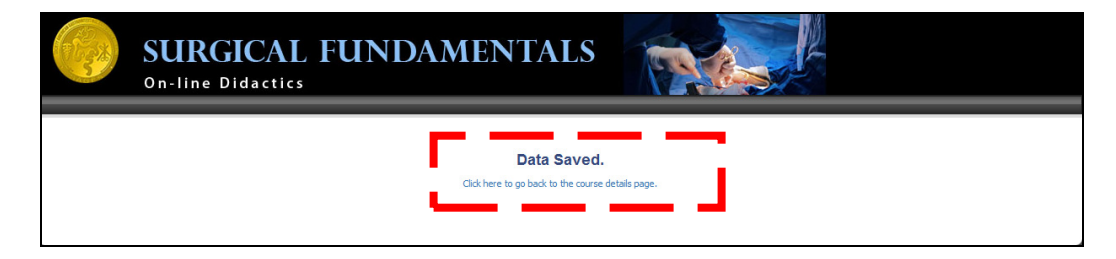

**NOTE:** It is important to wait until the data has been completely saved before moving on. Otherwise, usage information will not be saved. **Once the system has saved your progress, you will be directed back to the main table of contents where you can select a new module to review** 

- 6. Upon returning to the course main menu you may exit the site and return at a later time.
- 7. You may re-launch any of the course lessons at any time. If you are returning to a lesson that you have already completed or started, a dialog will appear on screen asking if you would like to start the lesson over or begin from where you left off.

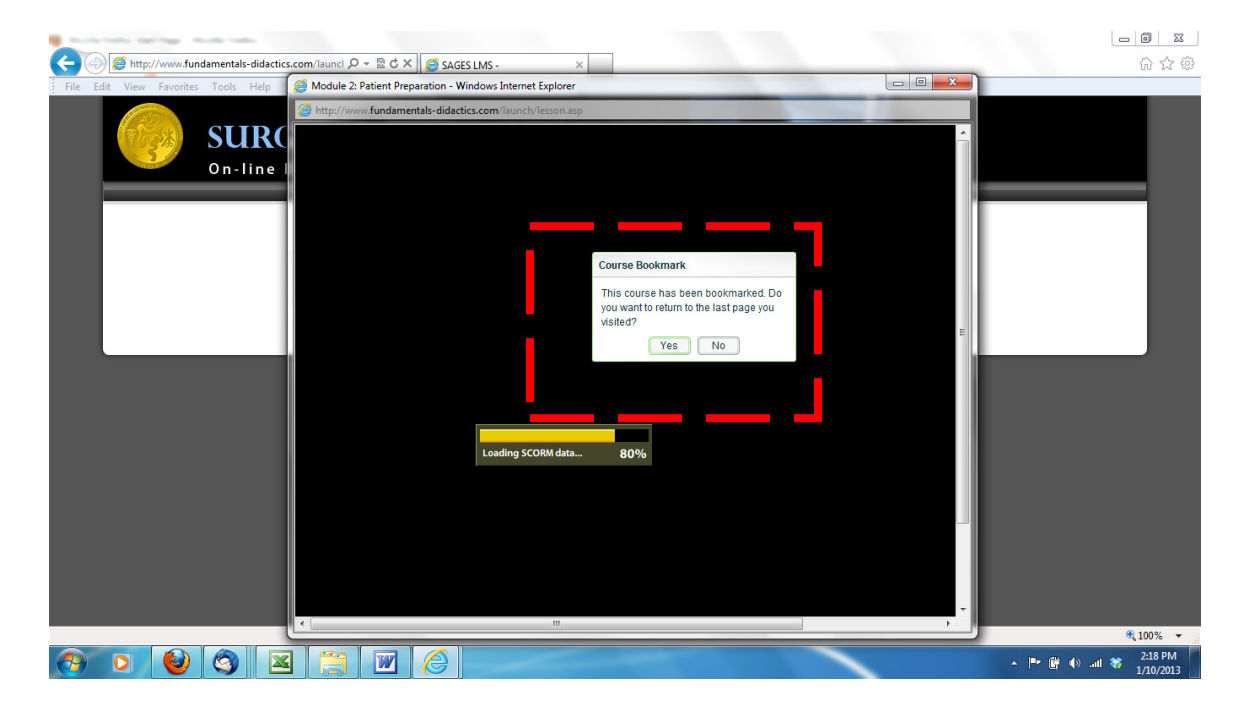

#### **Lesson Status**

1. You may view the status of each module from the main course menu.

| My Account > Fundamentals of Endoscopic Surgery                                                                                                    |                                                                             |      | Logged in as: | board memb | per-57 / Logout |
|----------------------------------------------------------------------------------------------------|-----------------------------------------------------------------------------|------|---------------|------------|-----------------|
| Fundamentals of Endoscopic Surgery                                                                                                    |                                                                             |      |               |            |                 |
| Course Description                                                                                                    |                                                                             |      |               |            |                 |
| FES is an off-the-shelf program with the goal of establishing a baseline level of skills and<br>knowledge in flexible gastrointestinal (G1) endoscopy. The program includes web-based<br>direction patiental along with a writting that of formulations and along and flexible that | Lesson                                                                      | Туре | Status        | Score      | Action          |
| This course represent the interactive web-based multimedia-enhanced didactic curriculum                                                                                                    | 1. Module 0: CME Information                                                | 8    | Completed     |            | 60              |
| portion of the program. Please complete all course modules in preparation for the FES exam.                                                                                                    | 2. Module 1: Technology                                                     | 8    | Completed     |            | 60              |
|                                                                                                    | 3. Module 2: Patient Preparation                                            | 8    | Completed     |            | 60              |
|                                                                                                    | 4. Module 3: Sedation and Analgesia                                         | 3    | In Progress   | -          | 60              |
|                                                                                                    | 5. Module 4: Upper Gastrointestinal Endoscopy                               | 2    | Not Attempted |            | 60              |
|                                                                                                    | 6. Module 5: Lower Gastrointestinal Endoscopy                               | 2    | Not Attempted |            | ø               |
|                                                                                                    | 7. Module 6: Performing Lower GI Procedures                                 | 2    | Not Attempted | -          | 60              |
|                                                                                                    | 8. Module 7: Lower GI Anatomy, Pathology, and Complications                 | 8    | Not Attempted |            | ø               |
|                                                                                                    | 9. Module 8: Didactic Endoscopic Retrograde Cholangiopancreatography (ERCP) | 1    | Not Attempted |            | 60              |
|                                                                                                    | 10. Module 9: Hemostasis                                                    | 1    | Not Attempted | -          | 60              |
|                                                                                                    | 11. Module 10: Tissue Removal                                               | 8    | Not Attempted |            | 60              |

**NOTE:** A module will not be listed as complete unless all slides for that lesson have been viewed.

2. Once you have completed all of the course lessons, the course status will be considered complete. The course will be moved in the **Completed** section of your account. You may still access completed courses for however long your enrollment is for.

| HOME MY ACCOUNT                                   |                       |               |                          |
|---------------------------------------------------|-----------------------|---------------|--------------------------|
| My Account                                        |                       | Logged in as: | board member-57 / Logout |
| My Account                                        |                       |               |                          |
| MENU                                              |                       |               |                          |
| My Profile My Transcript                          |                       |               |                          |
| LEARNING ACTIVITIES                               |                       |               |                          |
| ENROLLED (0) OVERDUE (0) COMPLETED (1) XFIRED (0) |                       |               |                          |
| Course 🛦                                          | Due Date              | Expires       | Details View             |
|                                                   | No enrollments found. |               |                          |
|                                                   |                       |               |                          |

#### **Transcripts**

- 1. When all of the course lessons have been completed you may generate and print course transcripts indicating the completion of the course.
- 2. From the main menu, select the My Transcripts menu option.

| HOME                  | PHT ACCOUNT    |               |             |                  |         |                          |               |
|-----------------------|----------------|---------------|-------------|------------------|---------|--------------------------|---------------|
| My Account            |                |               |             |                  |         | Logged in as: board memb | er-57 / Logou |
| 💭 My                  | Account        |               |             |                  |         |                          |               |
| MENU<br>O<br>My Prone | My Transcript  |               |             |                  |         |                          |               |
| LEARNING              |                |               |             |                  |         |                          |               |
| ENROLLED (0           | 0) OVERDUE (0) | COMPLETED (1) | EXPIRED (0) |                  |         |                          |               |
| Course                | Δ              |               |             | Due Date         | Expires | Details                  | View          |
|                       |                |               |             | No enrolments fo | ound.   |                          |               |

3. The transcripts window will now appear on screen. Select the print icon to print and save a copy.

| SAGES LI        | MS - Transcript - Mozilla Fir                           | efox          |                           |                                                                             |                   | L              |        | ×   |                                     |
|-----------------|---------------------------------------------------------|---------------|---------------------------|-----------------------------------------------------------------------------|-------------------|----------------|--------|-----|-------------------------------------|
| • 💿<br>nember-5 | Go to a Website<br>17, board » Transcript<br>Transcript |               |                           |                                                                             |                   | P              | rint 🍋 |     | S- Google                           |
| Code            | Course 🛦                                                | Course Status | Date Completed            | Lesson                                                                      | Lesson Completion | Lesson Success | Score  |     |                                     |
| -               | Fundamentals of<br>Endoscopic Surgery (#661)            | completed     | Jan 8, 2013 @ 11:46<br>AM | Module 0: CME Information                                                   | completed         | unknown        | -      |     |                                     |
| - 1             | Fundamentals of<br>Endoscopic Surgery (#661)            | completed     | Jan 8, 2013 @ 11:46<br>AM | Module 1: Technology                                                        | completed         | unknown        | -      |     | Logged in as: board member-57 / Log |
| -               | Fundamentals of<br>Endoscopic Surgery (#661)            | completed     | Jan 8, 2013 @ 11:46<br>AM | Module 2: Patient Preparation                                               | completed         | unknown        | -      | E   |                                     |
| -0              | Fundamentals of<br>Endoscopic Surgery (#661)            | completed     | Jan 8, 2013 @ 11:46<br>AM | Module 3: Sedation and Analgesia                                            | completed         | unknown        | 25%    | 1   |                                     |
|                 | Fundamentals of<br>Endoscopic Surgery (#661)            | completed     | Jan 8, 2013 @ 11:46<br>AM | Module 4: Upper Gastrointestinal Endoscopy                                  | completed         | unknown        | 0%     |     |                                     |
| 22              | Fundamentals of<br>Endoscopic Surgery (#661)            | completed     | Jan 8, 2013 @ 11:46<br>AM | Module 5: Lower Gastrointestinal Endoscopy                                  | completed         | unknown        | 2      |     |                                     |
|                 | Fundamentals of<br>Endoscopic Surgery (#661)            | completed     | Jan 8, 2013 @ 11:46<br>AM | Module 6: Performing Lower GI Procedures                                    | completed         | unknown        | -      |     |                                     |
|                 | Fundamentals of<br>Endoscopic Surgery (#661)            | completed     | Jan 8, 2013 @ 11:46<br>AM | Module 7: Lower GI Anatomy, Pathology, and<br>Complications                 | completed         | unknown        | -      |     |                                     |
|                 | Fundamentals of<br>Endoscopic Surgery (#661)            | completed     | Jan 8, 2013 @ 11:46<br>AM | Module 8: Didactic Endoscopic Retrograde<br>Cholangiopancreatography (ERCP) | completed         | unknown        | -      |     |                                     |
|                 | Fundamentals of<br>Endoscopic Surgery (#661)            | completed     | Jan 8, 2013 @ 11:46<br>AM | Module 9: Hemostasis                                                        | completed         | unknown        | -      | 1   | Details View                        |
|                 | Fundamentals of<br>Endoscopic Surgery (#661)            | completed     | Jan 8, 2013 @ 11:46<br>AM | Module 10: Tissue Removal                                                   | completed         | unknown        | -      | 1   |                                     |
| -               | e 1 11 e                                                |               |                           |                                                                             |                   |                |        | 1 - |                                     |

# **Change Password**

1. From the main menu, select the My Profile icon

| My Account                                        |                      |         | Logged in as: board member-57 / Logo |
|---------------------------------------------------|----------------------|---------|--------------------------------------|
| My Account                                        |                      |         |                                      |
|                                                   |                      |         |                                      |
| MENU                                              |                      |         |                                      |
| My Profile My Transcript                          |                      |         |                                      |
| LEARNING ACTIVITIES                               |                      |         |                                      |
| ENROLLED (0) OVERDUE (0) COMPLETED (1) EXARED (0) |                      |         |                                      |
| Course 🔺                                          | Due Date             | Expires | Details View                         |
|                                                   | No enrolments found. |         |                                      |

- 2. The account information window will appear on screen.
- 3. Scroll down to the New Password section and enter your desired password.

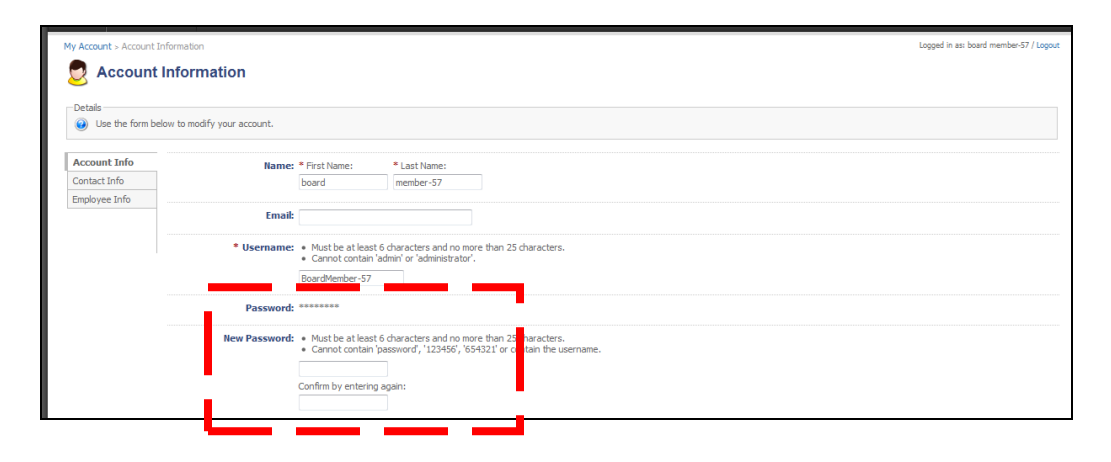

4. Select the **Save Changes** button.

| New Password:   | Must be at least 6 daracters and no more than 25 drawaders.     Cannot contain 'password', '123456', 654321' or contain the username. |
|-----------------|----------------------------------------------------------------------------------------------------|
|                 | Confirm by entering again:                                                                                                    |
| Local Timezone: | (GMT -7:00) Mountain Time (US & Canada)                                                                                               |
| Created:        | August 9, 2012                                                                                                    |
| Expires:        | Never                                                                                                    |
| Last Lo         | anua <mark>di 1990 ma</mark> n                                                                                                    |
|                 | Save Changes                                                                                                    |

#### 5. An Account Updated confirmation will appear on screen

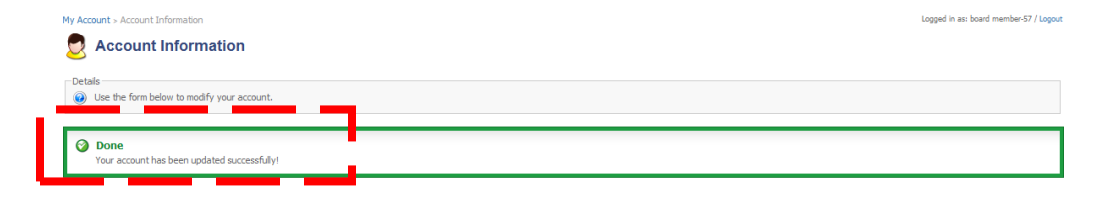